# Tutoriel pour installer Nuxeo Drive sur son PC Windows

Nuxeo Drive permet d'éditer un fichier chargé sur Nuxeo sans avoir à le télécharger puis à le recharger. Nuxeo gère les différentes versions du fichier.

# 1. Installer

1 Avec votre navigateur, allez sur Nuxeo : https://nuxeo.univ-jfc.fr et ouvrir le menu utilisateur en bas à gauche :

| <u>Fichier Édition Affichage His</u>           | torique <u>M</u> arque-pages <u>O</u> utils Aid <u>e</u> |                             |                 |                      |
|------------------------------------------------|----------------------------------------------------------|-----------------------------|-----------------|----------------------|
| X Accueil - Nuxeo Champollion                  | n × +                                                    |                             |                 |                      |
| $\leftarrow$ $\rightarrow$ C $\textcircled{a}$ | ⑦ ▲ https://nuxeo.univ-jfc.fr/nuxeo/ui/#!/home           |                             | 90 %            | … ▽ ☆ Ⅲ ① # =        |
| Tableau de bord                                |                                                          |                             |                 | ٩                    |
| 品<br>② TÂCHES                                  |                                                          | ☆ DOCUMENTS FAVORIS         |                 |                      |
| <u> </u>                                       | Vous n'avez aucune tâche pour le moment.                 | Titre                       | Modification    | Dernier contributeur |
| €.                                             |                                                          | Control Financo_Élaboration | il y a 5 heures | EB Elisabeth Budo    |
| Q                                              |                                                          |                             |                 |                      |
|                                                |                                                          |                             |                 |                      |
| S                                              |                                                          |                             |                 |                      |
| \$                                             |                                                          |                             |                 |                      |
| Ē                                              |                                                          |                             |                 |                      |
|                                                |                                                          |                             |                 |                      |
| 2 <sup>4</sup>                                 |                                                          |                             |                 | $( \bigcirc )$       |
|                                                |                                                          |                             |                 |                      |

2 Sélectionnez Nuxeo Drive puis choisir l'archive à installer :

| <u>E</u> ichier Éditio <u>n</u> <u>A</u> ffichage <u>H</u> istorique <u>M</u> arque-pages <u>C</u> | Qutils Aid <u>e</u>                                | - 0                                   | $\times$ |
|----------------------------------------------------------------------------------------------------|----------------------------------------------------|---------------------------------------|----------|
| X Nuxeo Drive - Nuxeo Champoll X +                                                                 |                                                    |                                       |          |
|                                                                                                    | :ps://nuxeo. <b>univ-jfc.fr</b> /nuxeo/ui/#!/drive | 90% … 🛛 🕁 💷 👬                         | ' ≡      |
| ALAIN TESTEUR                                                                                      |                                                    | $\bigcirc$                            | ۹        |
| Profil                                                                                             |                                                    | · ' )                                 |          |
| € Se déconnecter                                                                                   | AKCHIVES                                           | 1                                     |          |
| Э                                                                                                  | PLATEFORME                                         | ARCHIVE À INSTALLER                   |          |
| Q                                                                                                  |                                                    | NUXEO-DRIVE-X86_64.APPIMAGE           |          |
|                                                                                                    | MACOS                                              | NUXEO-DRIVE.DMG                       |          |
| 3                                                                                                  | WINDOWS                                            | NUXEO-DRIVE.EXE                       |          |
| \$                                                                                                 | PACINES DE SYNCHPONISATION                         |                                       |          |
| 1                                                                                                  |                                                    |                                       |          |
| Ē                                                                                                  |                                                    | Vous n'avez synchronisé aucun espace. |          |
| ° <b>°</b>                                                                                         | JETONS D'AUTHENTIFICATION                          | •                                     | v        |

### 3 Enregistrez le fichier

| Ouverture de nuxeo-drive.exe                                                                    | $\times$ |
|-------------------------------------------------------------------------------------------------|----------|
| Vous avez choisi d'ouvrir :                                                                     |          |
| 📧 nuxeo-drive.exe                                                                               |          |
| qui est un fichier de type : Binary File (30,9 Mo)<br>à partir de : https://community.nuxeo.com |          |
| Voulez-vous enregistrer ce fichier ?<br>Enregistrer le fichier Annule                           | r        |

4 Affichezles téléchargements et ouvrez le fichier

| <u>F</u> ichier Édi | itio <u>n A</u> ffichage <u>H</u> istorique <u>M</u> ar | que-pages <u>O</u> i | utils Aid <u>e</u>                                |             |                                      |           | -      | 0 X    |
|---------------------|---------------------------------------------------------|----------------------|---------------------------------------------------|-------------|--------------------------------------|-----------|--------|--------|
| 🗙 Nuxeo             | X Nuxeo Drive - Nuxeo Champoli X +                      |                      |                                                   |             |                                      |           |        |        |
|                     | C û                                                     | 🔽 🔒 http             | ps://nuxeo. <b>univ-jfc.fr</b> /nuxeo/ui/#!/drive |             |                                      | 90% 🛛 🏠 🛓 | III. 🗉 | # ≡    |
|                     | ALAIN TESTEUR                                           |                      |                                                   |             | nuxeo-drive.exe<br>Ouvrir le fichier | -         |        | ٩      |
| 옶 №                 | luxeo Drive                                             |                      |                                                   |             | Afficher tous les téléchargements    |           |        | ^      |
| N PI                | rofil                                                   |                      | NUXEO DRIVE                                       |             |                                      |           |        |        |
| € s                 | e déconnecter                                           |                      | ARCHIVES                                          |             |                                      |           |        |        |
| 5                   |                                                         |                      | PLATEFORME                                        | ARCHIVE À I | NSTALLER                             |           |        |        |
| Q                   |                                                         |                      | LINUX                                             | NUXEO-DRIV  | /E-X86_64.APPIMAGE                   |           |        |        |
|                     |                                                         |                      | MACOS                                             | NUXEO-DRIV  | /E.DMG                               |           |        |        |
|                     |                                                         |                      | WINDOWS                                           | NUXEO-DRIV  | /E.EXE                               |           |        |        |
| -<br>2              |                                                         |                      |                                                   |             |                                      |           |        |        |
| i în                |                                                         |                      | RACINES DE SYNCHRONISATION                        |             |                                      |           |        |        |
| <u> </u>            |                                                         |                      |                                                   | Vo          | us n'avez synchronisé aucun espace.  |           |        |        |
|                     |                                                         |                      |                                                   |             |                                      |           |        |        |
| ¢<br>O              |                                                         |                      | JETONS D'AUTHENTIFICATION                         |             |                                      |           |        | •<br>• |

### 5 Choisissez la langue

| Langue | de l'assistant d'installation $$                                                    |  |  |  |  |  |
|--------|-------------------------------------------------------------------------------------|--|--|--|--|--|
| X      | Veuillez sélectionner la langue qui sera utilisée par l'assistan<br>d'installation. |  |  |  |  |  |
|        | Français $\vee$                                                                     |  |  |  |  |  |
|        | OK Annuler                                                                          |  |  |  |  |  |

6 Acceptez les termes d'utilisation

| X Installation - Nuxeo Drive 4.4.0 -                                                                                                    |      |     | $\times$ |
|----------------------------------------------------------------------------------------------------|------|-----|----------|
| Accord de licence<br>Les informations suivantes sont importantes. Veuillez les lire avant de continuer.                                                                                                    |      |     | X        |
| Veuillez lire le contrat de licence suivant. Vous devez en accepter tous les termes avant de contir<br>l'installation.                                                                                                    | nuer |     |          |
| INTRODUCTION                                                                                                    |      | ,   | <b>^</b> |
| The source code of Nuxeo Drive is available under the GNU Lesser General Public License v2.1 described below.                                                                                                    |      |     |          |
| Though, Nuxeo Drive depends on the PyQt component that is available under the following licenses:                                                                                                    |      |     |          |
| - GNU General Public License v2<br>- GNU General Public License v3<br>- PyQt Commercial License<br>- PyQt Embedded License                                                                                                    |      |     |          |
| Therefore the binary packages resulting of the assembly of the<br>Nuxeo Drive source code and all the third-party libraries that it<br>depends on, among which PyQt, are available under one of the licenses<br>listed above. Indeed, the binary packages are subject to the licenses |      |     | -        |
| • Je comprends et j'accepte les termes du contrat de licence                                                                                                    |      |     |          |
| ◯ Je refuse les termes du contrat de licence                                                                                                    |      |     |          |
| Suivant >                                                                                                    |      | Anr | nuler    |

## 7 Ne pas créer d'icône : ce n'est pas nécessaire

| X Installation - Nuxeo Drive 4.4.0                                                                                                    | _          |         | $\times$ |
|----------------------------------------------------------------------------------------------------|------------|---------|----------|
| Tâches supplémentaires<br>Quelles sont les tâches supplémentaires qui doivent être effectuées ?                                         |            |         | X        |
| Sélectionnez les tâches supplémentaires que l'assistant d'installation doit effectuer pendant<br>Nuxeo Drive, puis cliquez sur Suivant. | l'installa | tion de |          |
| Icônes supplémentaires :                                                                                                    |            |         |          |
| Créer une icône sur le Bureau                                                                                                    |            |         |          |
|                                                                                                    |            |         |          |
|                                                                                                    |            |         |          |
|                                                                                                    |            |         |          |
|                                                                                                    |            |         |          |
|                                                                                                    |            |         |          |
|                                                                                                    |            |         |          |
|                                                                                                    |            |         |          |
|                                                                                                    |            |         |          |
|                                                                                                    |            |         |          |
|                                                                                                    |            |         |          |
|                                                                                                    |            |         |          |
| < Précédent Suivar                                                                                                    | nt >       | Ann     | uler     |

#### 8 Finalisez l'installation

| X Installation - Nuxeo Drive 4.4.0                                                                                      | _          |      | ×     |
|----------------------------------------------------------------------------------------------------|------------|------|-------|
| <b>Prêt à installer</b><br>L'assistant dispose à présent de toutes les informations pour installer Nuxeo Drive sur votr | e ordinate | eur. | X     |
| Cliquez sur Installer pour procéder à l'installation.                                                                   |            |      |       |
|                                                                                                    |            |      |       |
|                                                                                                    |            |      |       |
|                                                                                                    |            |      |       |
|                                                                                                    |            |      |       |
|                                                                                                    |            |      |       |
|                                                                                                    |            |      |       |
|                                                                                                    |            |      |       |
| < Précédent Insta                                                                                                    | ller       | An   | nuler |

9 Exécutez Nuxeo Drive

| X Installation - Nuxeo Drive 4.4.0 | - 🗆 X                                                                                                    |
|------------------------------------|----------------------------------------------------------------------------------------------------|
|                                    | Fin de l'installation de Nuxeo Drive                                                                                                    |
|                                    | L'assistant a terminé l'installation de Nuxeo Drive sur votre ordinateur.<br>L'application peut être lancée à l'aide des icônes créées sur le Bureau par<br>l'installation. |
|                                    | Veuillez cliquer sur Terminer pour quitter l'assistant d'installation.                                                                                                    |
|                                    | Exécuter Nuxeo Drive                                                                                                    |
| NUX                                |                                                                                                    |
| UE                                 |                                                                                                    |
| XED                                |                                                                                                    |
|                                    | Terminer                                                                                                    |

## 10 Nuxeo Drive s'ouvre. Ajoutez un compte :

| 🗙 Nuxeo Drive |                         |                                                             |                           | - 0         | × |
|---------------|-------------------------|-------------------------------------------------------------|---------------------------|-------------|---|
|               | General                 | Accounts                                                    | About                     |             |   |
|               |                         |                                                             |                           |             |   |
|               |                         |                                                             |                           |             |   |
|               |                         |                                                             |                           |             |   |
|               |                         | +                                                           |                           |             |   |
|               |                         | You haven't connected any account yet                       |                           |             |   |
|               | Use the Add account but | ton to connect to a Nuxeo account and start synchronizing o | content on your computer. |             |   |
|               |                         |                                                             |                           | Add account | 5 |

11 Saisir https://nuxeo.univ-jfc.fr dans le champ URL. Puis « Connect »

|    |                            | Add account                          |
|----|----------------------------|--------------------------------------|
|    | URL                        | https://nuxeo.univ-jfc.fr            |
|    | Local sync folder location | C:\Users\dsiun\Documents\Nuxeo Drive |
| IC |                            |                                      |
|    |                            | Cancel                               |

12 Fermez cette nouvelle fenêtre :

| L                                                                | ancement de l'application                                | × |  |  |  |  |
|------------------------------------------------------------------|----------------------------------------------------------|---|--|--|--|--|
| Ce lien doit être ouvert avec une application.<br>Envoyer vers : |                                                          |   |  |  |  |  |
|                                                                  | Nuxeo Drive                                              |   |  |  |  |  |
|                                                                  | Choisir une autre application <u>C</u> hoisir            |   |  |  |  |  |
|                                                                  |                                                          |   |  |  |  |  |
|                                                                  |                                                          |   |  |  |  |  |
|                                                                  |                                                          |   |  |  |  |  |
|                                                                  |                                                          |   |  |  |  |  |
|                                                                  | <u>S</u> e souvenir de mon choix pour les liens nxdrive. |   |  |  |  |  |
|                                                                  | Ouvrir le lien Annuler                                   |   |  |  |  |  |

13 Retournez sur Nuxeo :

- 1. Utilisez le menu Parcourir en haut à gauche
- 2. pour naviguer jusqu'à l'espace Élaboration sous Conventions
- 3. vérifiez que vous vous trouvez dans l'espace Élaboration
- 4. cliquer sur cet icône vous permet de synchroniser cet espace avec votre ordinateur

|  | Eichier Édition Affichage Historique Marque-pages Q<br>X 0_Élaboration - Nuxeo Champo X +                                                                                                    | utils Aid <u>e</u>                      |                 |         |                                      |                     | - 0 X                 |
|--|----------------------------------------------------------------------------------------------------|-----------------------------------------|-----------------|---------|--------------------------------------|---------------------|-----------------------|
|  | -) -> C 🏠 🔽 https://nuxeo.univ-jfc.fr/nuxeo/ui/#!/browse/default-domain/workspaces/Conventions/elaboration v 👀 🖈 🗠 🖄 🖞 🛝 🖽 🛱                                                                       |                                         |                 |         |                                      |                     |                       |
|  | PAREOURIR                                                                                                    | 0_Élaboration                           |                 |         |                                      |                     | <b>☆ :</b> Q          |
|  | <ul> <li>Racine</li> <li>INU Champollion</li> <li>Gestion</li> <li>Gestion</li> <li>Conventions</li> <li>O_Élaboration</li> <li>Lorem ipsum dolor sit amet, consectetur adipiscing elit</li> </ul> | RESUME PERMISSIONS HISTORIQUE CORBETLLE |                 |         |                                      | +                   | ~                     |
|  |                                                                                                    | 1 résultat(                             | s)              |         |                                      |                     |                       |
|  |                                                                                                    |                                         | Numéro 个        | État    | Titre 个                              | Co-<br>contractants | Personnel<br>référent |
|  |                                                                                                    |                                         | 2020-R-n°1-CF-R | Analyse | Lorem ipsum dolor sit amet, consecte | VESTIBULUM CONVALL  | AT Alain Testeur      |
|  | <b>立</b><br>☆                                                                                                    |                                         |                 |         |                                      |                     |                       |
|  | Ê                                                                                                    |                                         |                 |         |                                      |                     |                       |
|  | ۳<br>۵                                                                                                    |                                         |                 |         |                                      |                     | $\odot$               |
|  |                                                                                                    |                                         |                 |         |                                      |                     |                       |

## 2. Utiliser

Sur une convention, utilisez cet icône pour éditer le fichier sans avoir à le télécharger.

Si cet icône n'est pas disponible, c'est que vous n'avez pas les droits d'écriture sur la convention car un autre service est en train de travailler dessus.

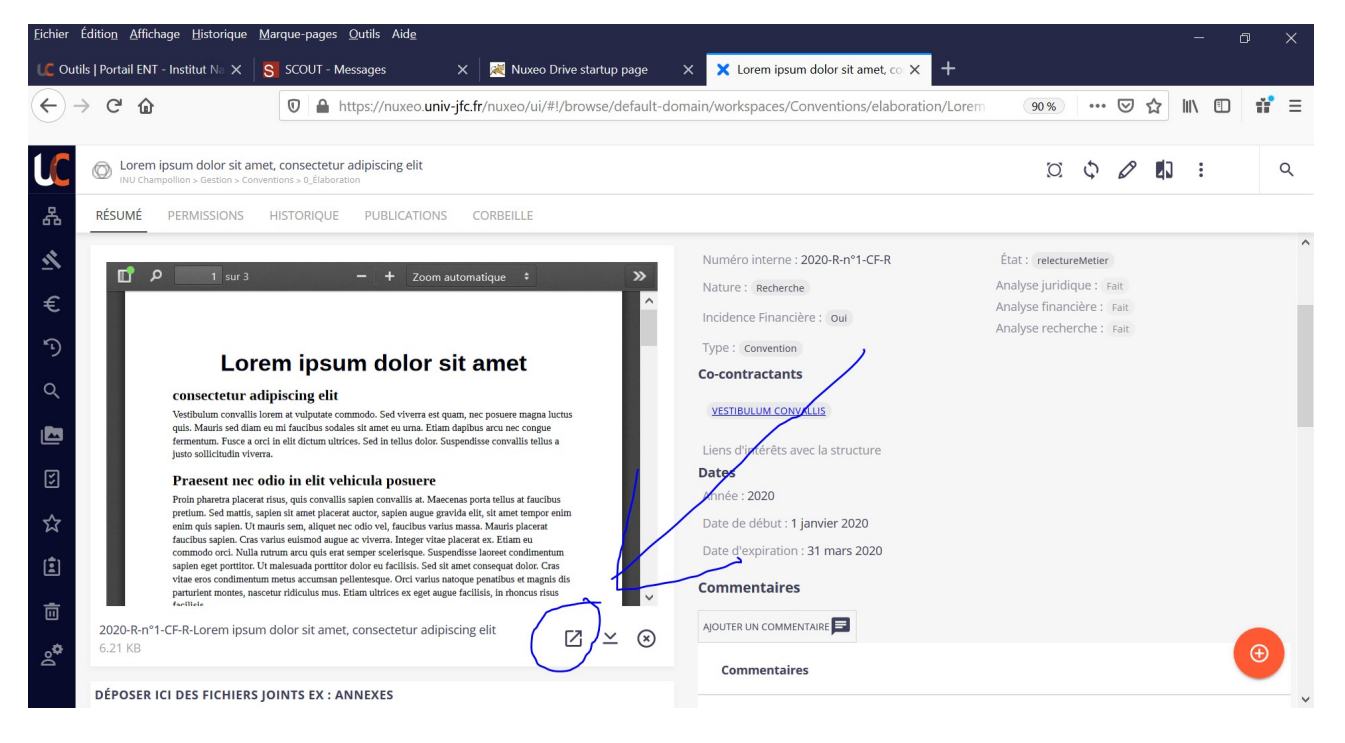